# So klappt es mit dem Zugriff auf die Cochrane Library

Auch 2017 steht die evidenzbasierte medizinische Datenbank "Cochrane Library" den Mitgliedern der Ärztekammer Nordrhein kostenlos zur Verfügung. Das Rheinische Ärzteblatt gibt in loser Folge Tipps und Hinweise, die den Umgang mit der Datenbank erleichtern.

# von Jürgen Brenn

itglieder der Ärztekammer Nordrhein haben auch im zehnten Jahr kostenfreien Vollzugang zu den Artikeln der Cochrane Library. Der Zugang erfolgt über die Homepage der Ärztekammer Nordrhein (www. aekno.de). Die Seite für den Log-In findet sich in der Rubrik "Arzt", in der Unterrubrik "Cochrane Library". Wenn Sie in der Adresszeile Ihres Internet-Browsers www.aekno. de/cochrane eingeben, gelangen Sie direkt dorthin, Übrigens: Ein Bookmark/Lesezeichen ist mit der Tastenkombination "Strg + D" bei vielen Browsern schnell eingerichtet. Auch findet sich in der rechten Randspalte der Startseite das Logo der Cochrane Library. Ein Klick darauf führt ebenfalls auf die Log-In-Seite (Abbildung 1).

| pe Artitude Geenee<br>Vitentzugeff auf die<br>Answers Naben Sie von hier<br>UNICAL ANSWERS) |
|---------------------------------------------------------------------------------------------|
| ollextropil ad de<br>Anovers' habes Sie von Her<br>UNICAL ANSWERS                           |
| oltextropif av die<br>Answers' haben Sie von Her<br>LINICAL ANSWERS                         |
| loltenzugnf auf die<br>Answers' haben Sie von hier<br>LINICAL ANSWERS                       |
| lottextzugnif auf die<br>Answers' haben Sie von hier<br>LINICAL ANSWERS                     |
| UNICAL ANSWERS                                                                              |
|                                                                                             |
|                                                                                             |
| skammer Nordrhein auf                                                                       |
|                                                                                             |
|                                                                                             |
|                                                                                             |
| jkansner                                                                                    |

#### Abbildung 1

In der Mitte der Seite sind zwei Eingabefelder für Arztnummer und Einheitliche Fortbildungsnummer integriert. Über die Kombination dieser beiden Ziffernfolgen erfolgt die Identifikation für den Zugriff auf die Library. Sie weisen sich damit als Kammermitglied aus.

Unter dem Begriff "Arztnummer" verstehen viele Ärztinnen und Ärzte die lebenslange Arztnummer, die allerdings in diesem Fall nicht gemeint ist. Hier ist die von der Ärztekammer Nordrhein vergebene sechsstellige Nummer gefragt. Diese Arztnummer finden Sie zum Beispiel auf dem Adressaufkleber des *Rheinischen Ärzteblattes*. Einen Hinweis, wo die Nummer zu finden ist, gibt ein Pop-up-Fenster, das sich öffnet, wenn Sie auf der Log-In-Seite auf das Fragezeichen oberhalb der Eingabefelder klicken (*Abbildung 2*).

Kammermitglieder, die sich auf der Homepage für die Online-Fortbildung "Zertifizierte Kasuistik" registriert und bei ihren persönlichen Daten die korrekte Arztnummer und EFN bereits hinterlegt haben, können auch über diesen Log-In mit Nachname und Benutzer-ID zur Cochrane Library gelangen. Nach der erfolgreichen Anmeldung unter www.aekno.de/cme sehen Sie unter der Überschrift "Persönliche Daten" die Verknüpfungen zur Änderung Ihrer hinterlegten persönlichen Informationen sowie die Links zum Punktekonto und zur Cochrane Library (Abbildung 4). Mit der kostenlosen einmaligen Registrierung zur Online-Fortbildung bei der Ärztekammer Nordrhein haben Sie so einen raschen und bequemen Zugang zur Library und den Clinical Answers, ohne sich auf die Suche nach Arztnummer und EFN begeben zu müssen.

| Zugriff auf das Fortbildungspunktekonto                                                                                                    | Startseite > Fortbildung > Onlinefortbildung                  |
|----------------------------------------------------------------------------------------------------|---------------------------------------------------------------|
| Arztnummer                                                                                                    | Vorlesen                                                      |
| Nordrheinsche Ärztinnen und Ärzte finden ihre Arztnummer zum Beispiel im<br>Adressfeld des Adressauflidebers des "Rheinischen Ärzteblattes" (die sechs<br>Ziffen) oder auf dem Schreiben zur Erhebung des Kammerbeitrags der<br>Ärztekammer Nordrhein. | Persönliche Daten                                             |
| 0000 0000 0000 0000                                                                                                    | Name, E-Mail oder Adresse ändern Punkte-Konto online einsehen |
| Herr<br>Manfred Mustermann<br>Musterstr. 12<br>45521 Musterstadt                                                                                                    | Zugang zu Cochrane Library und Cochrane Clinical Answers      |
| Auch bei den Kreisstellen können Sie Ihre Arztnummer erfragen.                                                                                                    |                                                               |

## Abbildung 2

Ähnlich verhält es sich mit der Einheitlichen Fortbildungsnummer (EFN). Diese ist auf der Rückseite Ihres Arztausweises vermerkt und findet sich selbstverständlich auch auf den Barcode-Aufklebern (*Abbildung 3*). Wer die Nummern nicht zur Hand hat, kann sich an die Telefonnummer wenden, die auf der Log-In-Seite am rechten Rand unter der Überschrift "Probleme mit dem Log-In?" vermerkt ist.

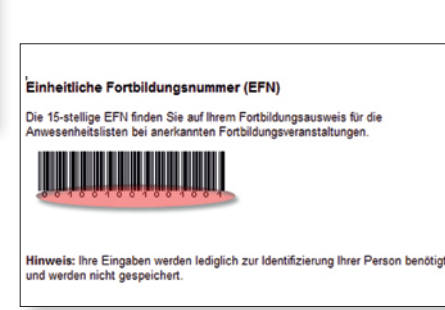

Abbildung 3

## Abbildung 4

War der Log-In erfolgreich, werden Sie auf eine vorgeschaltete Seite weitergeleitet, auf der Sie angeben, welchen Tätigkeitsschwerpunkt Sie haben (*Abbildung 5*). Mit dem Klick auf die Schaltfläche "Zur Cochrane Library" oder "Zu den Cochrane Clinical Answers" kann die Recherche in den Datenbanken starten. **RA** 

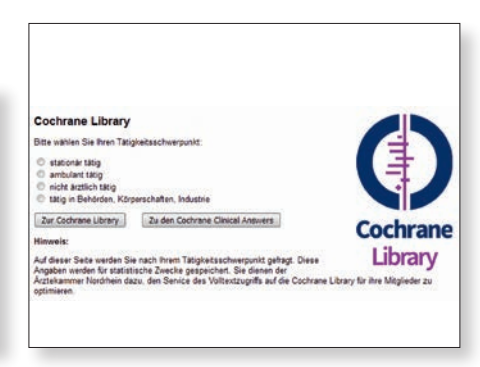

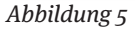